#### شرح كيفية تشغيل سرفير السيسكام لأجهزة ECHOLINK ZEN

1) إضغط على زر`Menu′ الخاص بريموت كونترول لدخول إلى الواجهة الرئيسية للجهاز

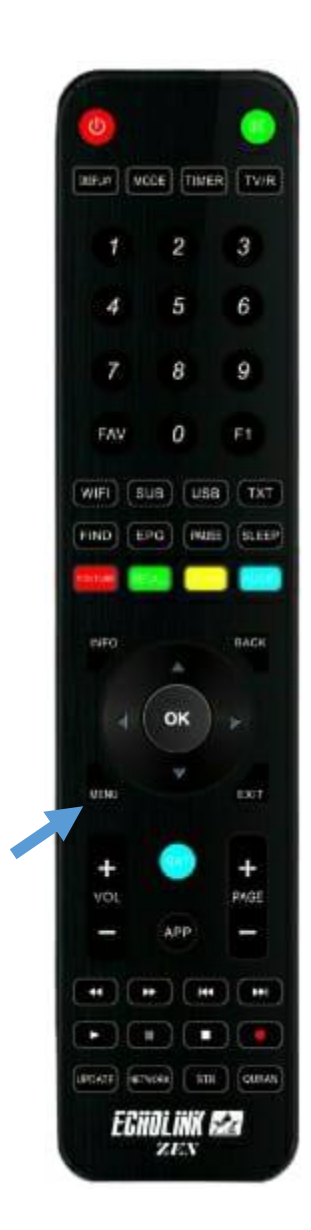

# 2) إضغط على **'Configuration de Réseau'**

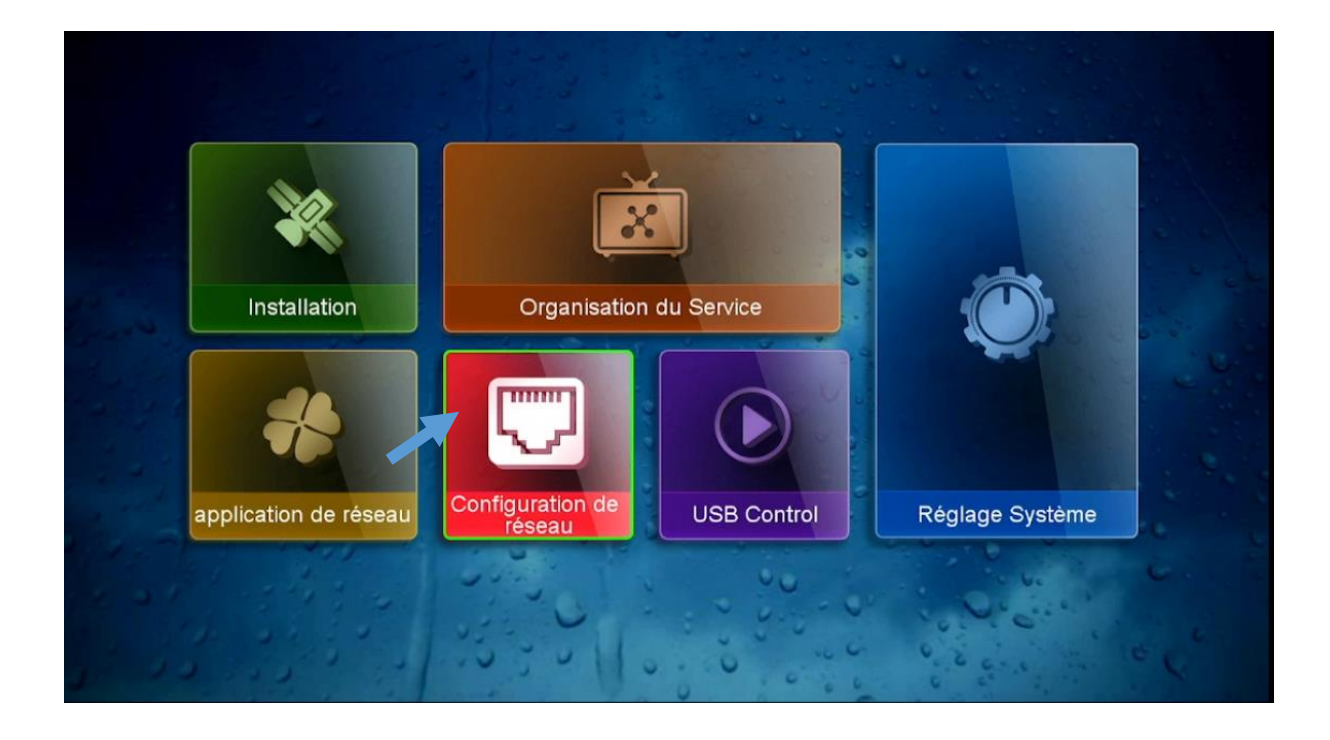

### 3) إضغط على **'Configuration du Serveur'**

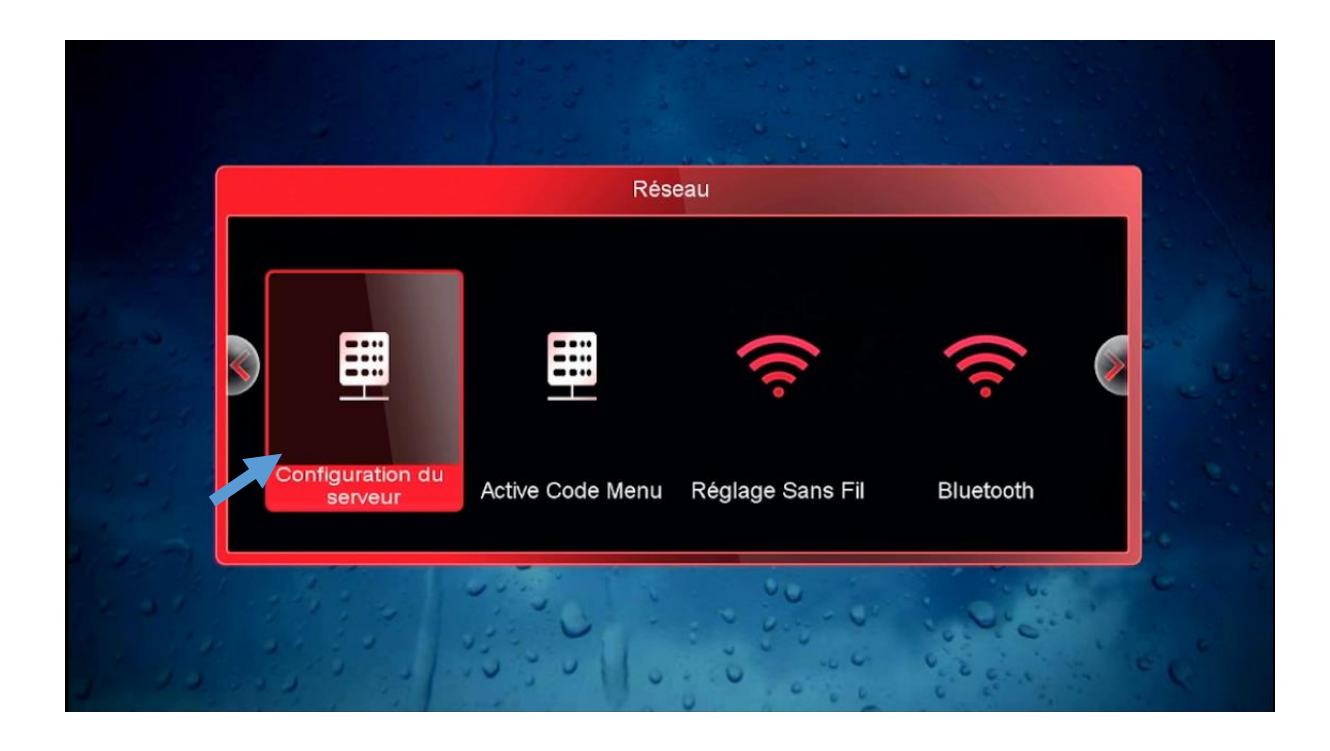

# 4) أدخل معلومات السيرفر سيسكام ( User , Port , User Name et Password )

|                                 | Configuration du se | erveur                                    |            |
|---------------------------------|---------------------|-------------------------------------------|------------|
| IP/URL<br>TCP Port<br>User Name | <                   | 1<br>************************************ | >          |
| Password                        |                     | ******                                    |            |
| Server Type<br>Disconnected     | <                   | CCCAM                                     | >          |
| 🔴 Effacer                       | Disable Server      | 🔵 Detail Info                             |            |
| [ 1 ] Copy                      | [2] Paste           | [ 3 ] Load Defa                           | ult Server |

# مبروك عليك تم تفعيل السيرفر

|             | Configuration du s | Configuration du serveur |             |  |  |
|-------------|--------------------|--------------------------|-------------|--|--|
|             | <                  | 1                        | >           |  |  |
| IP/URL      |                    | ******                   |             |  |  |
| TCP Port    |                    | ******                   |             |  |  |
| User Name   |                    | ******                   |             |  |  |
| Password    |                    | ****                     |             |  |  |
| Server Type | <                  | CCCAM                    | >           |  |  |
| Connected   |                    |                          |             |  |  |
| Effacer     | Disable Server     | Detail Info              |             |  |  |
|             |                    |                          | ault Convor |  |  |

### الآن يمكنك الاستمتاع بمشاهدة قنواتك المفضلة

| Reality               | <       | Hotbird(13.0E)            | $\rightarrow$    | CANAL                                                                                                    |
|-----------------------|---------|---------------------------|------------------|----------------------------------------------------------------------------------------------------|
|                       | 0461    | CANAL+ SPORT 4 HD         | (S) 🕕 💧          |                                                                                                    |
|                       | 0462    | CANAL+1 HD                | <b>(\$)</b>      |                                                                                                    |
| - W                   | 0463    | CANAL+ SPORT 2 HD         | <b>(5)</b> (10)  |                                                                                                    |
| 1 A                   | 0464    | CANAL+ DOMO HD            | <b>(\$)</b> (10) |                                                                                                    |
|                       | 0465    | KINO POLSKA HD            | (\$) 🕕           |                                                                                                    |
|                       | 0466    | Eleven Sports 1 HD        | (S) 🕕            |                                                                                                    |
| OLA                   | 0467    | HBO2 HD                   | <u>(\$</u> Đ     | and and a second and a second and a second a second a s |
|                       | 0468    | Eleven Sports 2 HD        | <u>(\$</u> Đ     |                                                                                                    |
|                       | 0469    | National Geographic Wild  | <u>(\$)</u>      |                                                                                                    |
|                       | 0470    | TVP 3                     | (\$) fttp        |                                                                                                    |
| and the second second | 🥚 Sa    | tellite 🥚 éditer 🍐 Find 🛛 | 🔵 A-Z            |                                                                                                    |
| and the second        | [FAV]   | Add FAV SNR: 10.0dB       | BER: 0           | The second second second second second second second second second second second second second second second s                                                                                                    |
|                       | Hot     | bird 11488/H/27500        | CANAL+           |                                                                                                    |
| 5                     | AMSONOV | A (10) 3                  | 80%<br>96%       | The Art and a start of the                                                                                                    |
| 🖇 👝 l                 | IMETTE  | 3                         | 3070             | A share how the los                                                                                                    |
| A Contraction         | No.     |                           |                  | and the second second                                                                                                    |
| and the second second |         |                           |                  |                                                                                                    |

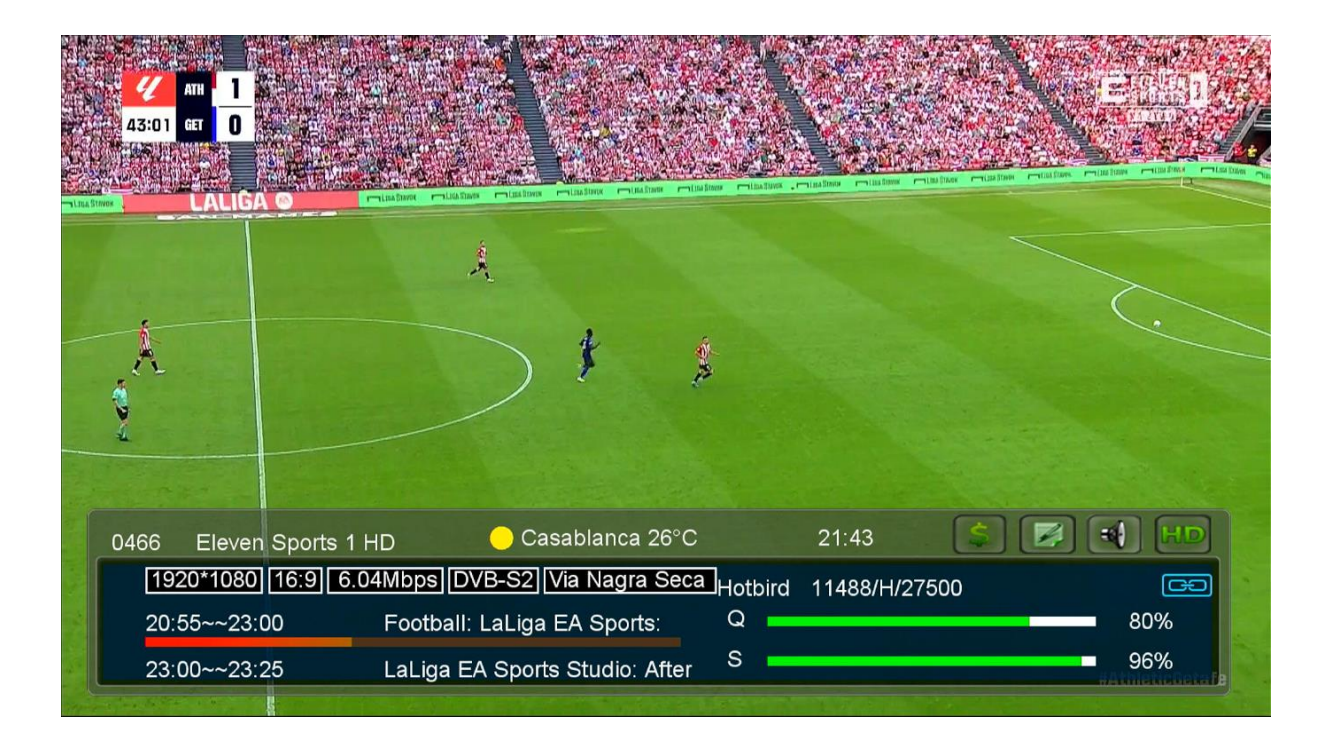

إلى اللقاء في تدوينات أخرى بإذن الله